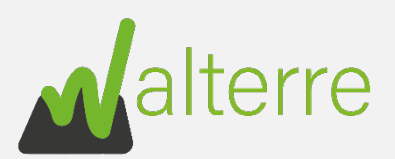

#### Guide de réalisation de Notifications de Mouvement de Terre

#### Contents

| 1.          | Introduction 1                                                                                                |
|-------------|----------------------------------------------------------------------------------------------------|
| 2.<br>Réce  | Notification de Mouvement de Terre sans Certificat Contrôle Qualité (CCQT) vers un Site epteur                |
| 3.<br>Insta | Notification de Mouvement de Terre sans Certificat Contrôle Qualité (CCQT) vers une<br>Ilation Autorisée      |
| 4.<br>Réce  | Notification d'un site d'origine avec Certificat de Contrôle de Qualité (CCQT) vers un Site epteur            |
| 5.<br>Insta | Notification d'un site d'origine avec Certificat de Contrôle de Qualité (CCQT) vers une<br>Illation Autorisée |

#### Liste des abréviations

- NMT : Notification de Mouvement de Terre
- **DT** : Document de Transport
- **RQT** : Rapport de Qualité des Terres
- **CCQT** : Certificat de Contrôle de Qualité des Terres
- IA : Installation Autorisée
- SR : Site Récepteur
- **CET** : Centre d'Enfouissement Technique

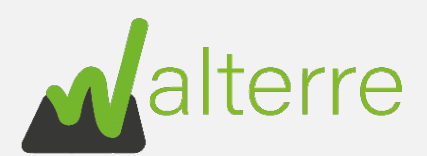

# 1. Introduction

### 1.1. Quoi

Ce guide détaillé a pour but d'expliquer à l'utilisateur de la plateforme Walterre la marche à suivre afin d'introduire une Notification de Mouvement de Terre « NMT ».

### 1.2. Pourquoi

La **Notification de Mouvement de Terre** est la requête à introduire par l'utilisateur afin d'obtenir un **Document de Transport.** Le **Document de Transport** « DT » assure la traçabilité des terres évacuées. Ce document est obligatoire pour transporter un ou plusieurs lots de terres excavées dont le volume total à évacuer hors du chantier est supérieur à 10 m<sup>3</sup>. Il existe d'autres cas où un Document de Transport n'est pas nécessaire, ceux-ci sont expliqué dans notre FAQ.

#### 1.3. Qui

La personne responsable de l'obtention des **Documents de Transport** <u>est la personne qui choisit</u> <u>la destination des Terres.</u>

#### 1.4. Quand

Le **Document de Transport** est à obtenir au plus tard avant tout déplacement de terre hors du chantier. Il est conseillé de réaliser la **Notification de Mouvement de Terre** dès que la destination et le volume de terres à transporter sont connus. Nous rappelons que l'ASBL Walterre dispose d'un délai de traitement de 72 heures pour le traitement d'une NMT. A cela, mieux vaut prévoir un éventuel délai pour compléter une demande incomplète.

#### 1.5. Où

Les différentes **Notifications de Mouvement de Terre** se font via la <u>Plateforme Walterre</u> en ligne.

Afin d'accéder à celle-ci, il est d'abord nécessaire de s'inscrire via le <u>Formulaire Général</u> <u>d'inscription</u>. Une fois celle-ci réalisée, votre compte est créé dans les 24h à 48h et vous recevrez un e-mail vous invitant à choisir un mot de passe. Attention ! Ce mail peut se trouver dans les courriers indésirables.

#### 1.6. Prix

Les **Notifications de Mouvement de Terre** sont soumises à un droit de dossier. Celui-ci est de 27,13€ HTVA (32,83€ TTC) lorsque les mouvements de terre sont <u>inférieurs à 400 m<sup>3</sup></u>. Pour les mouvements plus importants, les droits de dossiers varient en fonction du volume déplacé. L'outil de calcul disponible sur le <u>site de Walterre</u> peut vous aider à estimer ce montant.

Les droits de dossiers doivent être versés à l'avance sur le compte bancaire de Walterre ASBL (BE68 7320 5232 9834) avec en communication le numéro d'entreprise ou de TVA ainsi que **le numéro de la requête**. Il est également possible de financer vos requêtes via une provision qui

WALTERRE asbl Valorisation certifiée des terres excavées – Zertifizierte Verwertung der ausgehobenen Erde Rue de la Platinerie, 12/Z - 7340 COLFONTAINE | N° TVA : 0717.645.194

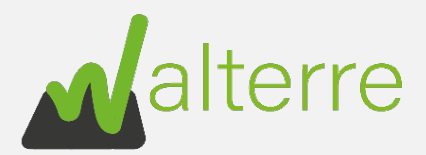

servira à l'introduction d'un certain nombre de requête. Il est fortement conseillé de garder une preuve de la transaction pour l'annexer plus tard à la requête.

#### 1.7. Comment

La suite du guide explique la manière d'introduire les **Notifications de Mouvement de Terre** en fonction du cas dans lequel vous vous situez.

1.7.1. Types de destination des terres ?

Nous apportons une clarification sur ces deux types de destination pour le transport de terres :

- Une **Installation Autorisée** « IA » est <u>l'installation de stockage temporaire, de</u> <u>tri/regroupement, de prétraitement, et/ou de traitement de terres ;</u>
- Un Site Récepteur « SR » correspond à <u>la destination finale des terres</u>, le site sur lequel elles vont être valorisées. Il peut s'agir d'une carrière à remblayer, un CET à réaménager, un site de versage autorisé ou encore un terrain à aplanir. En bref, tout terrain sur lequel des terres seront importées dans le but de les valoriser.
- 1.7.2. Dans quel cas est-ce que je me trouve ?

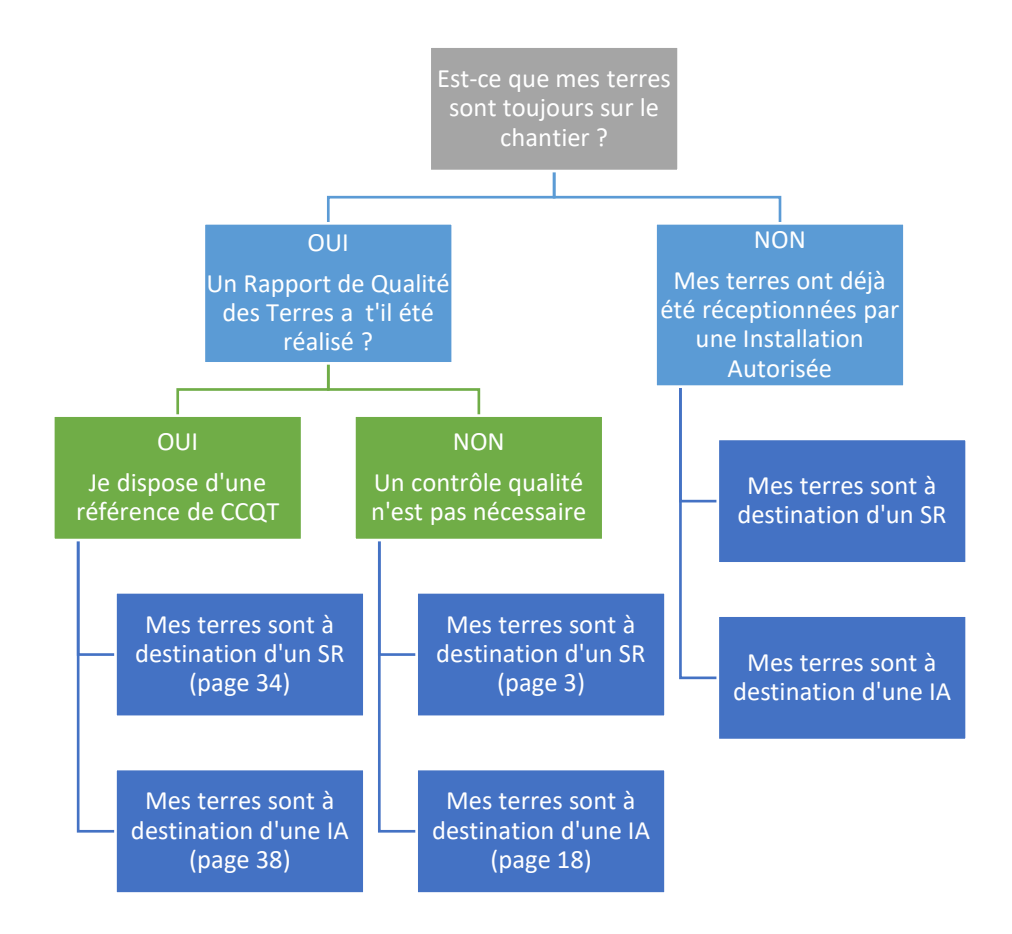

2 | Page

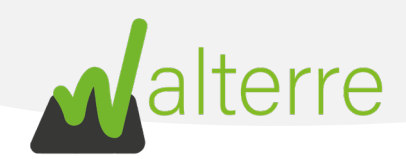

# 4. Notification d'un site d'origine avec Certificat de Contrôle de Qualité (CCQT) vers un Site Récepteur

# 4.1. A réaliser au préalable

Avant de réaliser la NMT, plusieurs informations sont à regrouper :

- a. La référence du CCQT fourni par le maître d'ouvrage. La référence est sous la forme WT00XXXX;
- b. La référence du Site Récepteur sur lequel les terres seront acheminées. Cette référence est sous la forme « WT00XXXX », celle-ci est en possession de la personne qui gère le Site Récepteur. Une liste non-exhaustive des Sites Récepteurs en Wallonie est disponible sur notre site internet.

# 4.2. Encoder la Notification de Mouvement de Terre sur la plateforme

Une fois connecté sur la page d'accueil de la plateforme, suivez les instructions suivantes :

1. Cliquez sur le bouton « NMT avec rapport qualité de terres » ;

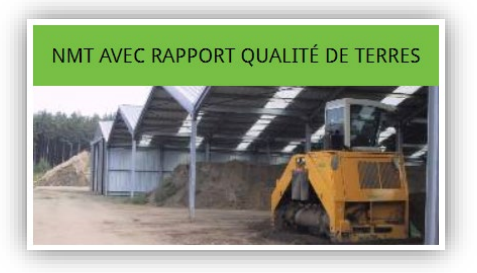

2. Cliquez sur le bouton « NMT vers un site récepteur avec RQT » ;

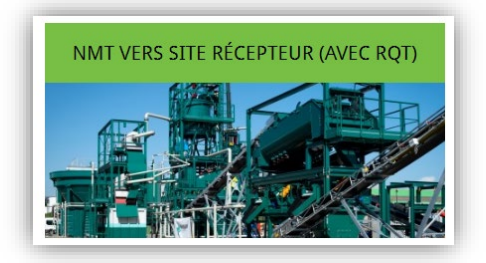

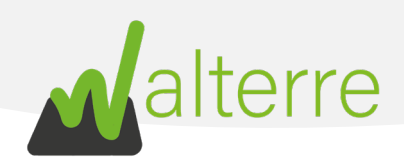

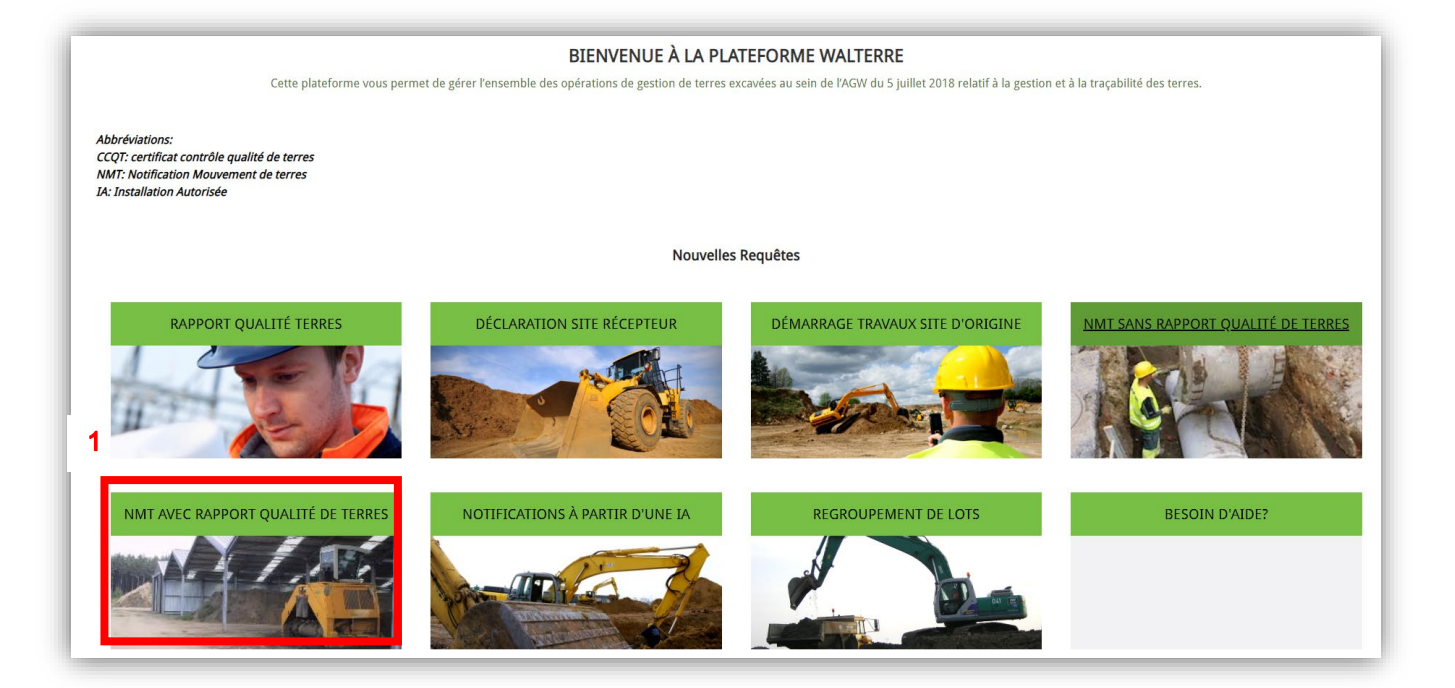

Figure 42 : Remplir une NMT : vue de la plateforme (point 1)

| <b>√</b> alterre                                                                                                    | Accueil                                                                                                    | Facturations de Vente                                                                                                | Q 🖡 🛓 |
|----------------------------------------------------------------------------------------------------|----------------------------------------------------------------------------------------------------|----------------------------------------------------------------------------------------------------|-------|
| Notification de Mouvement des Terres dans les cas où un Rapport (<br>Fonctionnalités :<br>• Notification de Mouvement de Terres pour obtenir un docun<br>• Notification de Mouvement de Terres pour obtenir un docun | Jualité de Terres (RQT) est obligatoire.<br>Ient de transport à partir d'un site d'origine vers un site<br>Ient de transport à partir d'un site d'origine vers une in: | : récepteur pour des lots faisant l'objet d'un CCQT.<br>stallation autorisée pour des lots faisant l'objet d'un CCQT |       |
| 2 NMT VERS SITE RÉCEPTEUR (AVEC RQT)                                                                                                    | NMT VERS UNE IA                                                                                                    | RETOUR PAGE D'ACCEUIL                                                                                                |       |
|                                                                                                    |                                                                                                    |                                                                                                    |       |

Figure 43 : Remplir une NMT : vue de la plateforme (point 2)

# WALTERRE ASBLValorisation certifiée des terres excavées – Zertifizierte Verwertung der ausgehobenen ErdeRue de la Platinerie, 12/Z - 7340 COLFONTAINE | N° TVA : 0717.645.194Page 35 sur 49

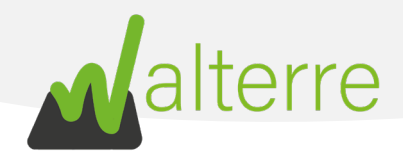

3. L'utilisateur sera alors dirigé vers la première page de la NMT. Il s'agit d'un préambule à lire attentivement. En effet, celui-ci regroupe une série d'informations nécessaire au bon déroulement de la notification. Une fois que chaque panneau est complété, cliquez sur le bouton « Suivant » pour passer aux prochaines étapes.

| Préambule                                                                                         | Acteurs                                                                          | Site d'origine                                                     | Caractéristiques                                                                  | Site récepteur                            | Remarques                                 | Fichiers                              | Récapitulatif                        |
|---------------------------------------------------------------------------------------------------|----------------------------------------------------------------------------------|--------------------------------------------------------------------|-----------------------------------------------------------------------------------|-------------------------------------------|-------------------------------------------|---------------------------------------|--------------------------------------|
| ine Notification de Mouvement de                                                                  | terres depuis un site d'                                                         | origine vers un site récepteu                                      | r" (sans RQT) doit être réalisée.                                                 | si vous êtes dans le cas suivan           | t c                                       |                                       |                                      |
| <ul> <li>Si vatre volume est compris</li> <li>Si vas terres provientent d'u</li> </ul>            | entre 10 × 400 m3. et qu<br>ne voirie et leur destina                            | ie votre terrain mest pas sus<br>tion est une autre voirie :       | pect <sup>a</sup> :                                                               |                                           |                                           |                                       |                                      |
| w préalable, vous dievez vous mun                                                                 | ir des éléments suivants                                                         | 11                                                                 |                                                                                   |                                           |                                           |                                       |                                      |
| La référence du site récepte     Un solde provisoire suffisaire     Que tous les acteurs solent p | ur (à demander au site r<br>t ou réaliser un virémen<br>préalablement inscrits d | écepteur, un listing non exh<br>(:<br>ans la plateforme (sauf dans | austif est disponible via <del>ce lien</del><br>le cas où est un particulier) - V | l :<br>/ous devez connaître tous les a    | tteurs précisément.                       |                                       |                                      |
| ertaines étapes peuvent nécess                                                                    | iter que vous preniez i                                                          | une capture d'écran pour l                                         | a création de vos plans.                                                          |                                           |                                           |                                       |                                      |
| eur plus d'informations sur la fact                                                               | uration neus yous invito                                                         | ins à consulter cet onglet.                                        |                                                                                   |                                           |                                           |                                       |                                      |
| 'our vous aider, nous vous invitons<br>Tertaines étapes peuvent nécessite                         | à consulter nos guides<br>r que vous preniez une                                 | et vidéos sur notre site inter<br>capture d'écran pour la créa     | net www.waiterne.be<br>tion de vos plans.                                         |                                           |                                           |                                       |                                      |
| lous vous rappelons que vous êtes                                                                 | responsable de l'exacti                                                          | tude des données encodées                                          |                                                                                   |                                           |                                           |                                       |                                      |
| Anivortiona (                                                                                     |                                                                                  |                                                                    |                                                                                   |                                           |                                           |                                       |                                      |
| lotification de Mouvemaint de terres = NMT                                                        |                                                                                  |                                                                    |                                                                                   |                                           |                                           |                                       |                                      |
| ite d'origine = 50                                                                                |                                                                                  |                                                                    |                                                                                   |                                           |                                           |                                       |                                      |
| the relation of \$8.                                                                              |                                                                                  |                                                                    |                                                                                   |                                           |                                           |                                       |                                      |
| apport-Qualité de Terres = RQT                                                                    |                                                                                  |                                                                    |                                                                                   |                                           |                                           |                                       |                                      |
| entificat de Contrôle Qualité de Terres + 000                                                     | 7                                                                                |                                                                    |                                                                                   |                                           |                                           |                                       |                                      |
| taltre d'suvrage = 51Q.4.                                                                         |                                                                                  |                                                                    |                                                                                   |                                           |                                           |                                       |                                      |
| Winitions reprises dans 14047 du 05/07/201                                                        |                                                                                  |                                                                    |                                                                                   |                                           |                                           |                                       |                                      |
| - Server our tequeties terres sort utilisies.                                                     |                                                                                  |                                                                    |                                                                                   |                                           |                                           |                                       |                                      |
| - Sentain pour lequel la banque de données (                                                      | te fêtet die solt comporte des                                                   | Sonnées en 1ére, Sêrre et Sêrre ceté                               | gorie au sens de l'article 12 du décret, s                                        | ou sur lequel une pollution, en ce compri | i la présence d'amiante, est découverte a | su sens de l'article 30 du dépret, cu | a sur lequel une installation ou une |
| covol présentent un risque pour le sol est e                                                      | arctia;                                                                          |                                                                    |                                                                                   |                                           |                                           |                                       |                                      |
| relambule (1/1)                                                                                   |                                                                                  |                                                                    |                                                                                   |                                           |                                           |                                       | 3.                                   |
|                                                                                                   |                                                                                  |                                                                    |                                                                                   |                                           |                                           |                                       |                                      |

*Figure 44: Remplir une NMT : vue de la plateforme (point 3)* 

#### 1. Acteurs

WALTERRE ASBL

Remplissez les champs en dessous. <u>Notez que les différentes sociétés doivent être inscrites au</u> <u>préalable sur la plateforme</u> :

- 4. **Nom de votre société** : sélectionnez la société qui introduit la demande et qui sera <u>facturée</u> pour le Document de Transport. Cette case est préremplie en fonction du compte utilisé.
- 5. Entrepreneur : sélectionnez la personne réalisant les travaux ;
- Transporteur : sélectionnez la personne réalisant le transport des terres. <u>Si plusieurs</u> transporteurs participent au projet, encodez le transporteur principal et citez les autres dans le cadre « Autre(s) transporteur(s) » ;

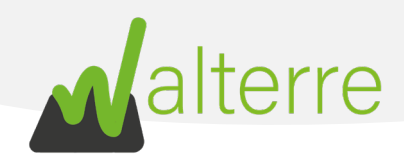

| Acteurs                  | Site d'origine | Caractéristiques | Site récepteur | Remarques | Fichiers | Récapitulatif     |
|--------------------------|----------------|------------------|----------------|-----------|----------|-------------------|
| *Nom de votre société    |                |                  |                |           |          |                   |
| Q Entrepreneur Test 4.   |                |                  |                |           |          | 0                 |
| *Entrepeneur             |                |                  |                |           |          |                   |
| QI 5.                    |                |                  |                |           |          |                   |
| Remplissez ce champ.     |                |                  |                |           |          |                   |
| * Transporteur 0         |                |                  |                |           |          |                   |
| ۹ <b>6</b> .             |                |                  |                |           |          |                   |
| Autre(s) transporteur(s) |                |                  |                |           |          |                   |
|                          |                |                  |                |           |          |                   |
|                          |                |                  | 6              |           |          |                   |
|                          |                |                  |                |           |          |                   |
| Acteurs (1/2)            |                |                  |                |           |          |                   |
|                          |                |                  |                |           |          |                   |
|                          |                |                  |                |           |          | Précédent Suivant |
|                          |                |                  |                |           |          |                   |

*Figure 45: Remplir une NMT : vue de la plateforme (points 4 à 6)* 

- 2. Site d'origine
- 7. Nom du Projet : Insérez un bref descriptif du projet
- Référence du CCQT : insérez la référence du CCQT obtenu du Maître d'Ouvrage. Celui-ci est de la forme : WT00XXXX ;
- 9. Renseignez une **Date projetée du transport de terre**. Cette date ne doit pas nécessairement être précise et ne signifie pas que le transport doit être effectué ce jour-là ;
- 10. Enfin, mentionnez le **code EURAL** (code déchet) des terres. Par défaut, il est réglé sur « 17.05.04 : terres de déblais » ;

| ~                          | >             | ~ | Site d'origine |   | IA | Remarques | Fichiers | Récapitulatif   |
|----------------------------|---------------|---|----------------|---|----|-----------|----------|-----------------|
| Nom du Projet              |               |   |                | - |    |           |          |                 |
| 7.                         |               |   |                |   |    |           |          |                 |
| Référence du CCQT 🚯        |               |   |                |   |    |           |          |                 |
| 8                          |               |   |                |   |    |           |          |                 |
| Date projetée du mouveme   | nt de terre 0 |   |                |   |    |           |          |                 |
| 9.                         |               |   |                |   |    |           |          |                 |
| URAL Code                  |               |   |                |   |    |           |          |                 |
| Terres de déblais : 170504 | 10            |   |                |   |    |           |          | •               |
| te d'origine (1/3)         |               |   |                |   |    |           |          |                 |
|                            |               |   |                |   |    |           |          | Précédent Suiva |

Figure 46: Remplir une NMT : vue de la plateforme (points 7 à 10)

- 11. Sélectionnez le ou les **lots à transporter** à l'aide de la petite flèche pointant vers la droite à côté du volume du lot. N'oubliez pas de cliquer sur enregistrer une fois que les lots ont été choisis.
- 12. Si tout le volume du lot ne dois pas être évacué, le volume peut aussi être adapté. Indiquez alors dans la case correspondant au lot le volume à transporter ;

#### WALTERRE ASBL

Valorisation certifiée des terres excavées – *Zertifizierte Verwertung der ausgehobenen Erde* Rue de la Platinerie, 12/Z - 7340 COLFONTAINE | N° TVA : 0717.645.194 Page **37** sur **49** 

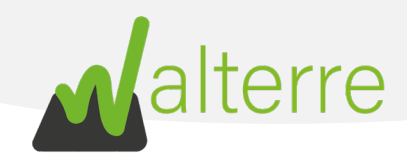

| ×              | > ✓                                                                                         |                                  | Site d'origine                                                                                                    | •                                                                                                    | IA                                                                                                    | R                                                                                                    | lemarques                                                                                                    |                                                                                                    | Fichiers                                                                                                    | Récapitulatif                                                                                                    |                                                                                                    |
|----------------|---------------------------------------------------------------------------------------------|----------------------------------|----------------------------------------------------------------------------------------------------|----------------------------------------------------------------------------------------------------|----------------------------------------------------------------------------------------------------|----------------------------------------------------------------------------------------------------|----------------------------------------------------------------------------------------------------|----------------------------------------------------------------------------------------------------|----------------------------------------------------------------------------------------------------|----------------------------------------------------------------------------------------------------|----------------------------------------------------------------------------------------------------|
| ransporter     |                                                                                             |                                  |                                                                                                    |                                                                                                    |                                                                                                    |                                                                                                    |                                                                                                    |                                                                                                    |                                                                                                    |                                                                                                    |                                                                                                    |
| à transpor     | ter                                                                                         |                                  |                                                                                                    |                                                                                                    |                                                                                                    |                                                                                                    |                                                                                                    |                                                                                                    |                                                                                                    |                                                                                                    |                                                                                                    |
|                |                                                                                             | and the state of                 |                                                                                                    |                                                                                                    |                                                                                                    |                                                                                                    |                                                                                                    | and and and and and and and and and and                                                                                                    |                                                                                                    |                                                                                                    |                                                                                                    |
| un lot n'a enc | ore été encodé, merci de bier                                                               | n vouloir                        | encoder celui-ci. N'oubliez pa                                                                                                    | as d'appuyer sur "enregistr                                                                                                    | rer" après avoir n                                                                                                    | narqué les moo                                                                                                    | difications/création (                                                                                                    | du lot                                                                                                    |                                                                                                    |                                                                                                    |                                                                                                    |
| Cod ~          | Volume † V                                                                                  | 11                               | Volume à transporter 🗸                                                                                                    | Numéro du Lot 💊                                                                                                    | Remarques                                                                                                    | ~                                                                                                    | Profondeur                                                                                                    | ~                                                                                                    | Anomalies Géochim ~                                                                                                    | Réf. de la zone                                                                                                    | ~                                                                                                    |
| a1K0Q0         | 2 500                                                                                       | <b>→</b>                         | 12                                                                                                    |                                                                                                    |                                                                                                    |                                                                                                    |                                                                                                    |                                                                                                    |                                                                                                    |                                                                                                    |                                                                                                    |
| a1K0Q0         | 5000                                                                                        | >                                |                                                                                                    |                                                                                                    |                                                                                                    |                                                                                                    |                                                                                                    |                                                                                                    |                                                                                                    |                                                                                                    |                                                                                                    |
| a1K0Q0         | 7500                                                                                        | <b>→</b>                         |                                                                                                    |                                                                                                    |                                                                                                    |                                                                                                    |                                                                                                    |                                                                                                    |                                                                                                    |                                                                                                    |                                                                                                    |
| a1K0Q0         | 10.000                                                                                      | <i>→</i>                         |                                                                                                    |                                                                                                    |                                                                                                    |                                                                                                    |                                                                                                    |                                                                                                    |                                                                                                    |                                                                                                    |                                                                                                    |
|                | ransporter<br>à transpor<br>un lot n'a enc<br>Cod ~<br>a1K0Q0<br>a1K0Q0<br>a1K0Q0<br>a1K0Q0 | v         v           ransporter | ransporter       à transporter       an lot n'a encore été encodé, merci de bien vouloir       cod ∨ Volume ↑ ∨ 11       a1K0Q0       2500 →       a1K0Q0       5000 →       a1K0Q0       7500 →       a1K0Q0       7500 →       a1K0Q0 | ✓     Site d'origin       ransporter     à transporter       an lot n'a encore été encodé, merci de bien vouloir encoder celui-d. N'oubliez p       Cod ∨     Volume ↑       11     Volume à transporter ∨       a1K0Q0     2500       a1K0Q0     5000       a1K0Q0     7500       a1K0Q0     10000 | ✓     Site d'origine       ransporter     à transporter       an lot n'a encore été encodé, merci de bien vouloir encoder celui-d. N'oubliez pas d'appuyer sur "enregistr       Cod ∨     Volume ↑       11     Volume à transporter ∨       a1K0Q0     2500       a1K0Q0     5000       a1K0Q0     7500       a1K0Q0     7500       a1K0Q0     10000 | Site d'origine     IA       ransporter     à transporter       an lot n'a encore été encodé, merd de bien vouloir encoder celui-d. N'oubliez pas d'appuyer sur "enregistrer" après avoir n       Cod ∨ Volume ↑ ∨ 11     Volume à transporter ∨ Numéro du Lot ∨ Remarques       a1K0Q0     2500 → 12       a1K0Q0     5000 →       a1K0Q0     7500 →       a1K0Q0     10000 → | ✓     Site d'origine     LA     F       ransporter     à transporter     an lot n'a encore été encodé, merci de bien vouloir encoder celui-d. Noubliez pas d'appuyer sur "enregistrer" après avoir marqué les mo       Cod ∨     Volume ↑     11     Volume à transporter ∨     Numéro du Lot ∨     Remarques ∨       a1K0Q0     2500     →     12         a1K0Q0     5000     →          a1K0Q0     7500     → | ✓     Site d'origine     IA     Remarques       ransporter       à transporter       an lot n'a encore été encodé, merci de bien vouloir encoder celui-d. Noubliez pas d'appuyer sur "enregistrer" après avoir marqué les modifications/création of cod ✓       Cod ✓     Volume †     11     Volume à transporter ✓       a1K0Q0     2500     →     12        a1K0Q0     5000     →         a1K0Q0     7500     →         a1K0Q0     10000     → | ✓     Site d'origine     LA     Remarques       ransporter       à transporter       an tot n'a encore été encodé, merci de bien vouloir encoder celui-cl. N'oubliez pas d'appuyer sur "enregistrer" après avoir marqué les modifications/création du lot       Cod ∨     Volume ↑     11     Volume à transporter ∨     Numéro du Lot ∨     Remarques ∨     Profondeur ∨       a1K0Q0     2500     →     12          a1K0Q0     5000     →           a1K0Q0     7500     → | ✓     Site d'origine     LA     Remarques     Fichiers       ransporter       à transporter       an tot n'a encore été encodé, merci de bien vouloir encoder celui-d. N'oubliez pas d'appuyer sur "enregistrer" après avoir marqué les modifications/création du lot       Cod ∨     Volume ↑     11     Volume à transporter ∨     Numéro du Lot ∨     Remarques     ∨     Profondeur     ∨     Anomalies Géochim ∨       a1K0Q0     2500     →     12            a1K0Q0     5000     →              a1K0Q0     7500     →              a1K0Q0     10000     → | V       Site d'origine       IA       Remarques       Fichiers       Récapitulatif         ransporter       à transporter         an tot n'a encore été encodé, merci de bien vouloir encoder celui-d. Noubliez pas d'appuyer sur "enregistrer" après avoir marqué les modifications/création du lot       Cod ∨       Volume †       11       Volume à transporter ∨       Numéro du Lot ∨       Remarques       ∨       Profondeur       ∨       Anomalies Géochim ∨       Réf. de la zone         a1K0Q0       2500       →       12                                                                                   < |

Site d'origine (3/3)

Précédent Suivant

Figure 47: Remplir une NMT : vue de la plateforme (points 11 et 12)

- 3. Site Récepteur et remarques
- Introduisez le numéro de référence de la déclaration du Site Récepteur « WT00XXXX » obtenu auprès de celui-ci Si les terres sont envoyées en dehors de la Wallonie, utilisez la référence WT001681.;
- 14. Ajoutez d'éventuelles remarques si nécessaires. Si les terres sont envoyées en dehors de la Wallonie, mentionnez l'adresse de la destination en remarques;

| Soil | Transport Admissio                 | on Without T | echnical Re | port      |   |               |   |               |                |           |          |                   |
|------|------------------------------------|--------------|-------------|-----------|---|---------------|---|---------------|----------------|-----------|----------|-------------------|
|      | <ul> <li></li> </ul>               | >            | <b>~</b>    | >         | ~ | $\rightarrow$ | ~ | $\rightarrow$ | Site récepteur | Remarques | Fichiers | Récapitulatif     |
|      | 1° de Réf. Déclaration Site<br>13. | Récepteur 🚺  |             | · · · · · |   |               |   |               |                |           |          |                   |
| Site | récepteur (1/1)                    |              |             |           |   |               |   |               |                |           |          |                   |
|      |                                    |              |             |           |   |               |   |               |                |           |          | Précédent Suivant |

Figure 48: Remplir une NMT : vue de la plateforme (point 13)

| Soil Transport Admission Without Technical Report |   |              |           |   |           |   |           |   |           |           |          |                   |
|---------------------------------------------------|---|--------------|-----------|---|-----------|---|-----------|---|-----------|-----------|----------|-------------------|
| ~                                                 | > | $\checkmark$ | $\rangle$ | ~ | $\rangle$ | ~ | $\rangle$ | ~ | $\rangle$ | Remarques | Fichiers | Récapitulatif     |
| Remarques 0                                       |   |              |           |   |           |   |           |   |           |           |          |                   |
| 14                                                | • |              |           |   |           |   | li        |   |           |           |          |                   |
| Remarques (1/2)                                   |   |              |           |   |           |   |           |   |           |           |          |                   |
|                                                   |   |              |           |   |           |   |           |   |           |           |          | Précédent Suivant |

Figure 49: Remplir une NMT : vue de la plateforme (point 14)

#### WALTERRE ASBL

Valorisation certifiée des terres excavées – *Zertifizierte Verwertung der ausgehobenen Erde* Rue de la Platinerie, 12/Z - 7340 COLFONTAINE | N° TVA : 0717.645.194 Page **38** sur **49** 

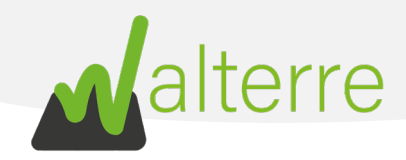

- 15. Cochez la manière dont les droits de dossiers sont versés. Via une **provision** déjà versées sur le compte de l'ASBL Walterre ou bien via un versement du **montant exact** dû pour la requête.
- 16. Mentionnez votre **référence de facturation** si nécessaire. Pour plus d'information nous vous invitons à consulter notre <u>site internet</u>;

| Soil   | <br>Transport Admissio                                      | on Witho | ut Technical I | Report        |   |   |   |               |           |    |        |           |          |
|--------|-------------------------------------------------------------|----------|----------------|---------------|---|---|---|---------------|-----------|----|--------|-----------|----------|
|        | ~                                                           | >        | ~              | $\rightarrow$ | ~ | ~ | ~ | $\rightarrow$ | Remarques | Fi | chiers | Récap     | itulatif |
| * Paye | ez vous les droits de doss<br>Montant égal<br>Provision 15. | ier par: |                |               |   |   |   |               |           |    |        |           |          |
| tema   | 16.<br>arques (2/2)                                         |          |                |               |   |   |   |               |           |    |        |           |          |
|        |                                                             |          |                |               |   |   |   |               |           |    |        | Précédent | Suivant  |

Figure 50: Remplir une NMT : vue de la plateforme (points 15 et 16)

- 4. Fichiers
- 17. Ajouter d'éventuels **fichiers** à la requête (par exemple, la preuve de versement des droits de dossiers) ;

| <ul> <li>✓</li> </ul>         | $\rightarrow$    | ×                    | >        | ×      | <b>&gt;</b> ~     |                                   |            | × | $\rangle$ | Fichiers | Récapitul | latif   |
|-------------------------------|------------------|----------------------|----------|--------|-------------------|-----------------------------------|------------|---|-----------|----------|-----------|---------|
| Gérer les fichiers            |                  |                      |          |        |                   |                                   |            |   |           |          |           |         |
| Titre                         |                  |                      | 17.      |        | Aucun fichie      | Date de télécharg<br>r téléchargé | ement      |   |           |          |           |         |
|                               |                  |                      |          | 📩 Chai | rger des fichiers | ou déposer de                     | s fichiers |   |           |          |           |         |
| es fichiers à nous joindre au | minimum:         |                      |          |        |                   |                                   |            |   |           |          |           |         |
| Dans le cas d'un paien        | nent par montant | égal, la preuve de p | aiement; |        |                   |                                   |            |   |           |          |           |         |
| ichiers (1/1)                 |                  |                      |          |        |                   |                                   |            |   |           |          |           |         |
|                               |                  |                      |          |        |                   |                                   |            |   |           |          | Précédent | Suivant |

Figure 51: Remplir une NMT : vue de la plateforme (point 17)

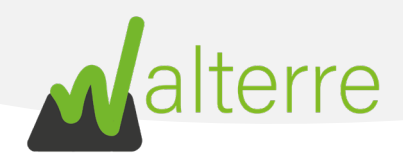

#### 5. Récapitulatif

18. Vérifiez bien sur le **récapitulatif** que les informations encodées sont correctes et cliquez sur suivant afin de terminer la demande

| $\langle  \checkmark  \rangle  \checkmark  \rangle  \checkmark  \rangle$                                                                                |                                      | V Récapitulatif   |
|----------------------------------------------------------------------------------------------------|--------------------------------------|-------------------|
| Récapitulatif                                                                                                    |                                      |                   |
| Acteurs<br>Nom de votre société: Entrepreneur Test<br>Entrepreneur: Entrepreneur Test<br>Transporteur: Transporteur Test 1<br>Autre(s) transporteur(s): |                                      |                   |
| Site d'origine<br>Nom du Projet: dscvsdv<br>Référence du CCQT: W/T001371<br>Date projetté du mouvement de terre: 29 janvier 2021<br>EURAL Code: 170504  |                                      |                   |
| Installation Autorisée (destinataire)<br>Installation Autorisée:                                                                                        |                                      |                   |
| Remarques<br>Remarques:<br>Paiement: Montant égai<br>Référence facturation: WT000000                                                                    |                                      |                   |
| Lots                                                                                                    |                                      |                   |
| Code Walterre                                                                                                    | Volume disponible                    | $\sim$            |
| a1K0Q00000mYI6                                                                                                    | 100                                  |                   |
| Fichiers<br>Gérer les fichiers                                                                                                    |                                      |                   |
| Titre Aucun fichi                                                                                                    | Date de téléchargement<br>téléchargé |                   |
|                                                                                                    |                                      | Précédent Suivant |

*Figure 52: Remplir une NMT : vue de la plateforme (point 18)*